How to Add a Printer from the Print Server

- 1. Click the start button in the lower left-hand corner
- 2. In the search bar, type <u>\\fasd-print</u> and hit the enter key
- 3. This will open the following window:

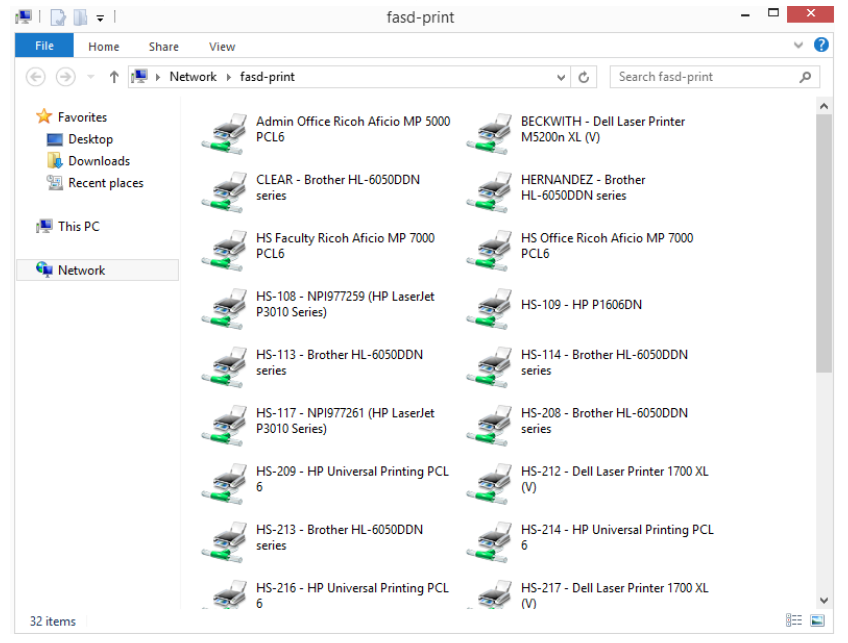

- 4. From here, scroll down and double-click on the desired printer.
  - Printers are listed by room number in the following format:
    - HS-100 Printer Type
- 5. The following installation window will display:

| Windows Printer Installation                    | ×  |
|-------------------------------------------------|----|
| Connecting to HS-109 - HP P1606DN on fasd-print |    |
| Looking for a driver                            |    |
|                                                 |    |
| Canc                                            | el |

6. Once the installation is finished, you will see the following window:

|                       | HS-109 - | - 🗆 × |       |      |           |  |
|-----------------------|----------|-------|-------|------|-----------|--|
| Printer Document View |          |       |       |      |           |  |
| Document Name         | Status   | Owner | Pages | Size | Submitted |  |
|                       |          |       |       |      |           |  |
|                       |          |       |       |      |           |  |
|                       |          |       |       |      |           |  |
|                       |          |       |       |      |           |  |
|                       |          |       |       |      |           |  |
|                       |          |       |       |      |           |  |
|                       |          |       |       |      |           |  |
|                       |          |       |       |      |           |  |
| <                     |          |       |       |      |           |  |